ログインボタンとヘッダーバーの詳細設定

2024/10/21

通常ヘッダーバーにログインボタンが表示され、そのボタンを押下することでサイトへのログインや サイトからのログアウトをすることができます。

ー方、ログインボタンからアカウント乗っ取りなどの不正行為が行われることもあります。 それを防止するために、ログインボタンやヘッダーバーを非表示にする必要が出てくる場合がありま す。

Connect-CMSではサイト管理の権限があるアカウントでログインすると、サイト管理メニューから ヘッダーバーやログインボタンの表示/非表示の設定を変更したり、ヘッダーバーの表示/非表示 や色の変更などの管理をすることができます。 以下、その方法を説明します。

# 1. ログインボタンの表示/非表示

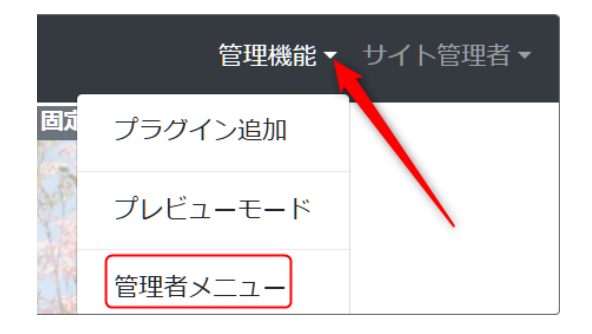

① サイト管理権限のあるアカウントでログイン します。

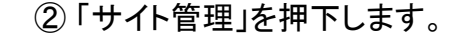

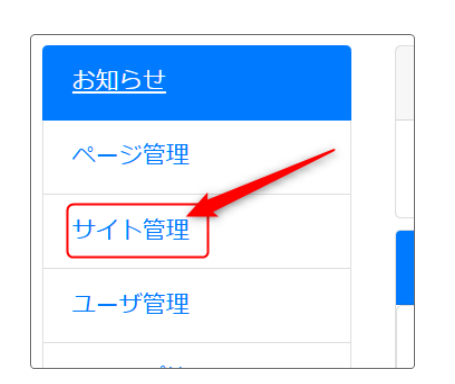

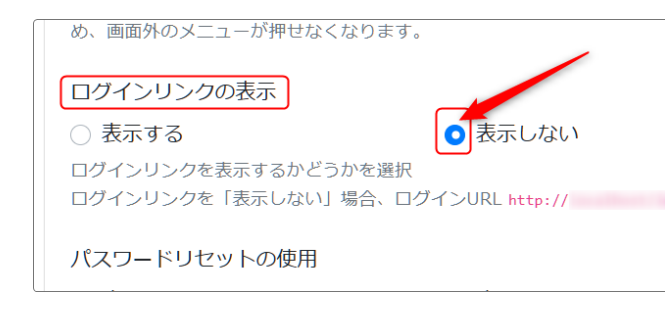

③「サイト基本設定」のタブ内、下の方にある項 目の「ログインリンクの表示」の項目で、ログイ ンボタンを「表示しない」に変更します。

ー番下にある<mark>✓<sup>更新</sup>を押下して設定完了で</mark> す。

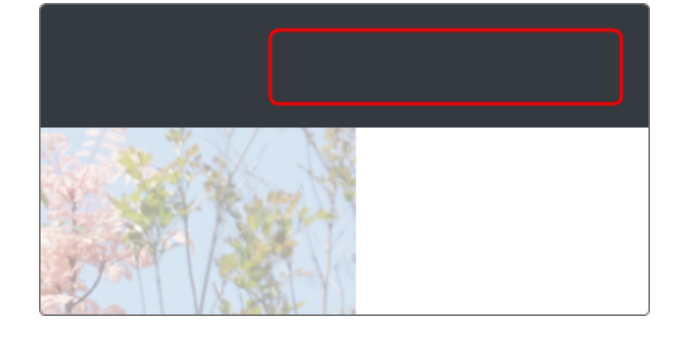

④ このようにログインボタンが表示されなくなり ます。

ログインすると①の「管理機能」と「アカウント」 が表示されます。

【ログイン前】

【ログイン後】

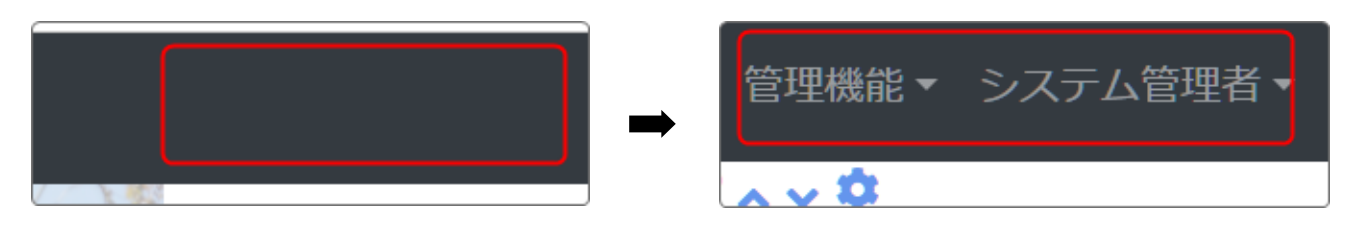

💡 表示が変わらない場合は

設定をしてサイトのトップページに戻っても、表示が変わらない場合があります。 その場合は、ブラウザのキャッシュをクリアしてみてください。

※ブラウザキャッシュクリアの方法は、検索サイトで 「Google chrome(ご利用のブラウザ) キャッシュクリア」などのキーワードで検索してください。

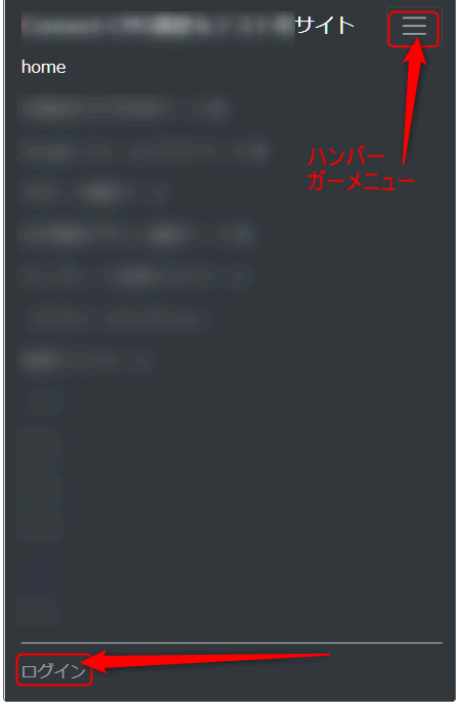

ログインボタンが表示されている場合、スマホで閲覧した際には、右上のハンバーガーメニューをタップするとこのように一番下にログインボタンが表示されています。

② ログインボタンが非表示になると、スマホで閲覧してもメニューは表示されますが、一番下のログインボタンがありません。

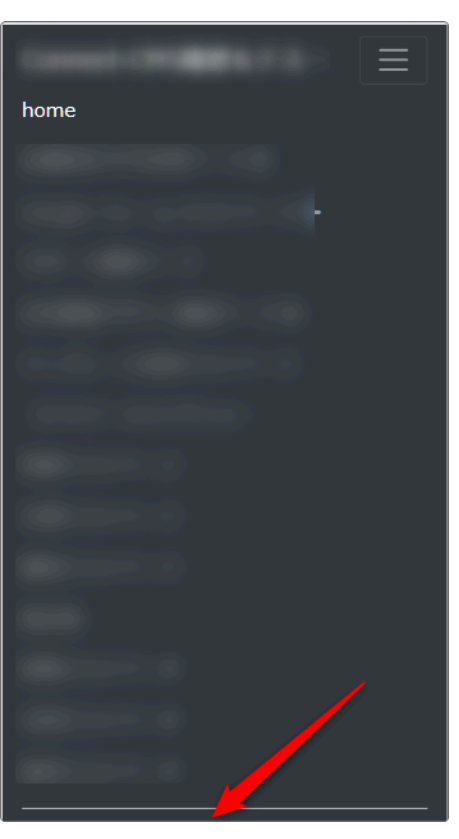

### 1-2. ログインボタンが非表示の時にログインするには

サイトのログインボタンを非表示にすると、ログイン方法が変わります。

以下のページにアクセスすると、ログイン画面が表示されるのでここからログインします。(スマホも 同様です。)

https://〇〇〇〇/login ※「〇〇〇〇〇」はサイトのURL

| ログイン |                                                  |
|------|--------------------------------------------------|
| ログ   | グインID                                            |
|      | <ul> <li>ログイン状態を維持する。</li> <li>✓ ログイン</li> </ul> |

## 2. ヘッダーバーの表示/非表示

ヘッダーバーの表示/非表示の設定は、管理機能➡管理者メニュー➡サイト管理内の 「ヘッダーバーの表示」項目から設定します。

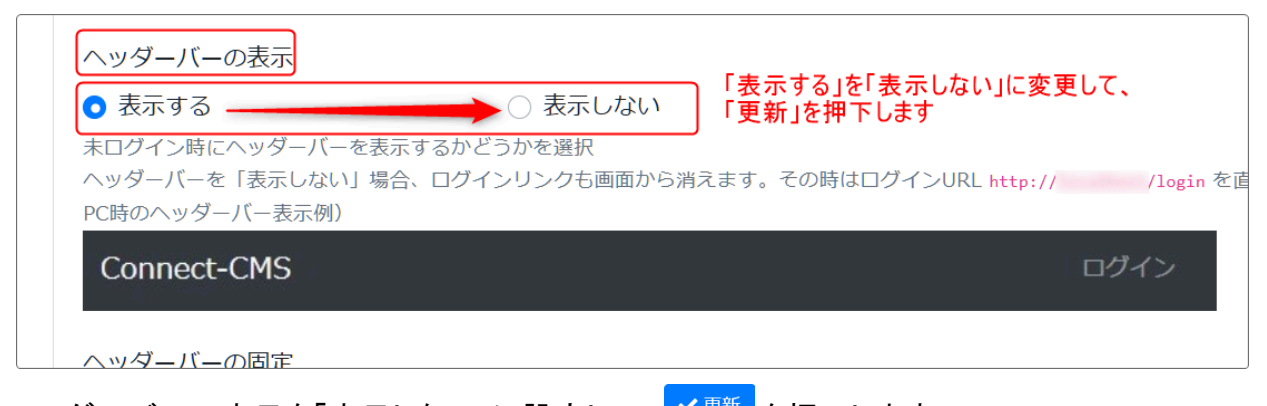

ヘッダーバーの表示を「表示しない」に設定して、 <sup>ノ更新</sup>を押下します。 ログインボタンの非表示時と同様に、ログインしている場合は表示が変わりませんが、ログアウトす るとヘッダーバーが表示されなくなっています。

【ログイン前】

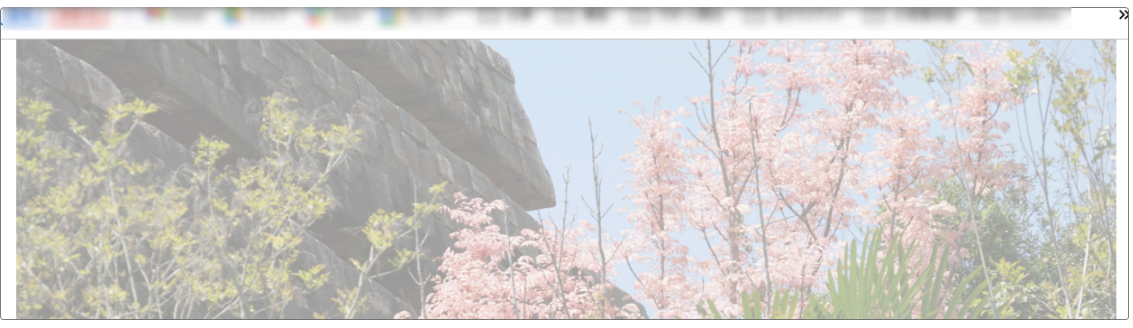

【ログイン後】

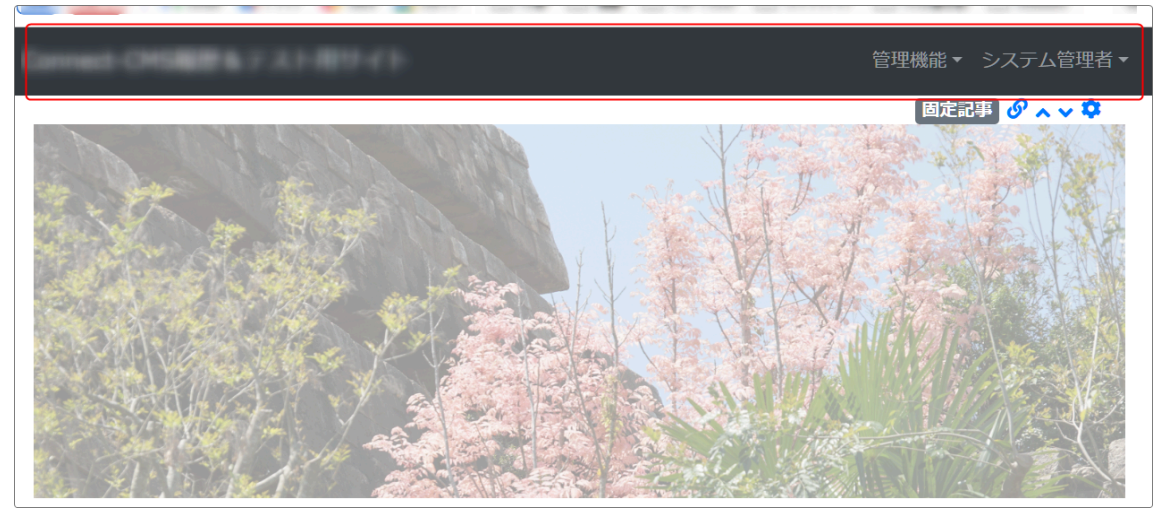

マッダーバーを非表示にすると、ログインボタンも表示されません

ヘッダーバーを非表示にすると、ログインボタンも表示されなくなります。(スマホの場合も同様で す)

その場合は、1-2. ログインボタンが非表示の時にログインするにはと同じ方法でログインします。

## 3. ヘッダーバーの詳細な設定

管理機能➡管理者メニュー➡サイト管理のページ内、サイト設定タブからヘッダーバーの詳細な設 定ができます。

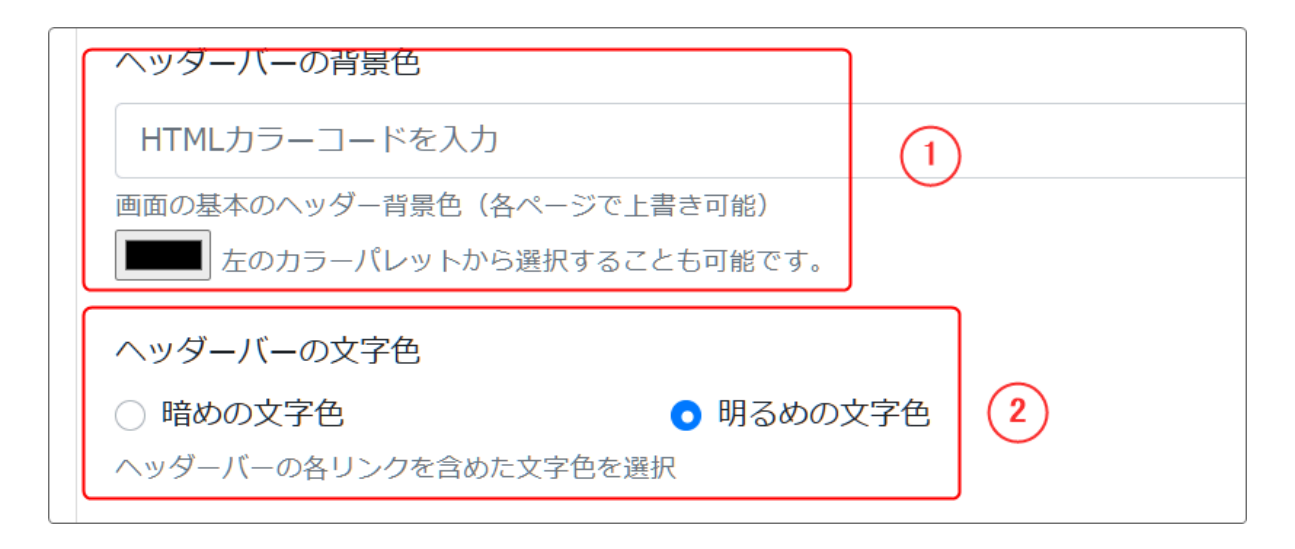

| 1 | ヘッダーバーの背景色 | ヘッダーバーの背景色を設定できます。「#ffffff」などのカラーコー<br>ドを直接いれることもできますが、 ■■ を押下した時に開くカラー<br>パレットから選択することもできます。 |  |
|---|------------|-----------------------------------------------------------------------------------------------|--|
|   |            | 「O」をマウスで移動させます。<br>「O」をマウスで移動させます。                                                            |  |
| 2 | ヘッダーバーの文字色 | デフォルトでは「明るめの文字色」になっていますが、背景を明る                                                                |  |

|  | めにした際には「暗めの文字色」にして、視認できるように変更し<br>ます。 |
|--|---------------------------------------|
|  | ※文字の色は指定できません。                        |

【デフォルト】

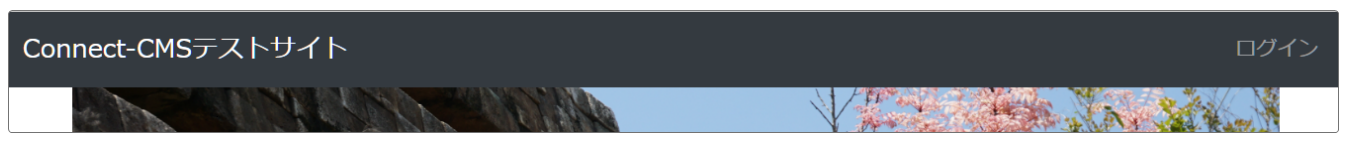

#### 【背景は白、文字は暗めの色】

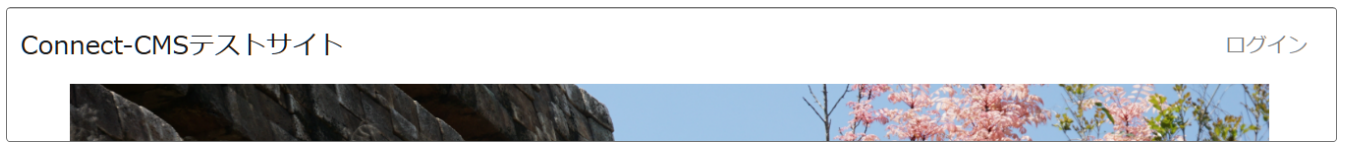

#### 【背景は白、文字は明るめの色】

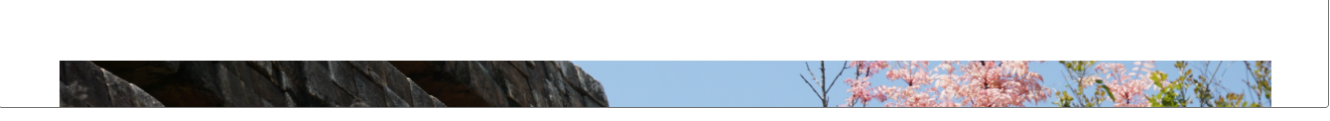

※この場合、文字の色が視認できなくなっているだけで、ログインボタンは存在しています。

# 4. ヘッダーバーが非表示の際のスマホメニュー

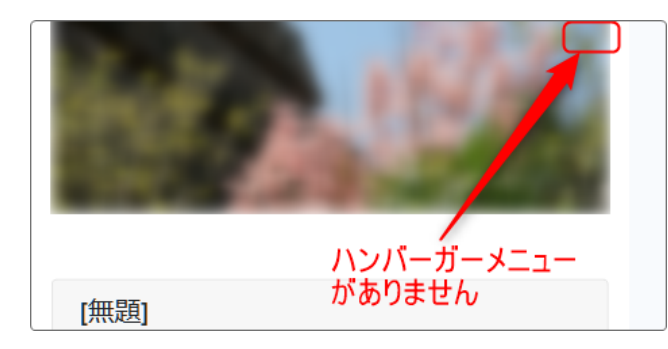

ヘッダーバーが非表示設定の場合、スマホで閲覧した場合にはハンバーガーメニュー自体が非表示になってしまうため、メニューが表示されません。

その場合のハンバーガーメニューの表示方法を説明します。

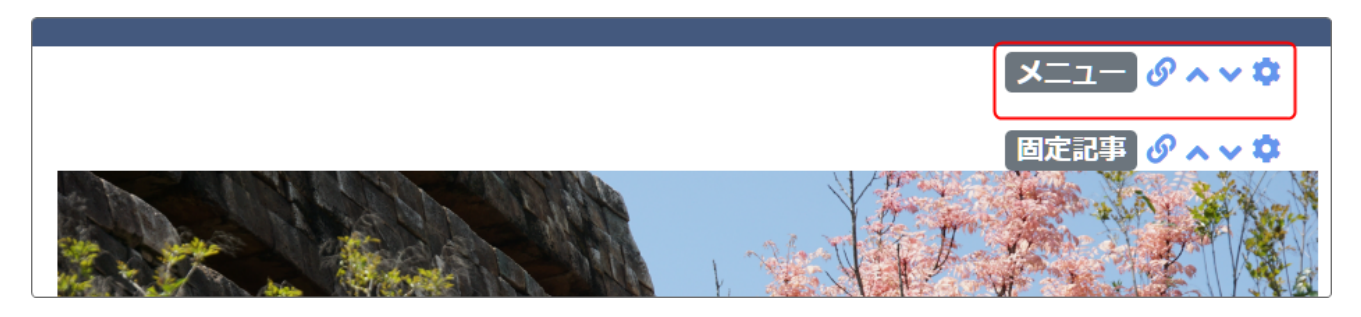

① ヘッダーエリアの一番上などにメニュープラグインを追加します。

| ページ選択 フレーム編集 フレーム | 山削除                      | ② メニュープラグインのフレーム編集から、次         |
|-------------------|--------------------------|--------------------------------|
| デザイン設定            |                          | のように設定します。<br>                 |
| フレームデザイン          | None                     | フレームタイトル:(空欄)<br>フレームデザイン:None |
| フレーム幅             | 100%                     | テンプレート:ハンバーガー                  |
| テンプレート            | ハンバーガー<br>※「タブ」「ドロップダウン」 |                                |

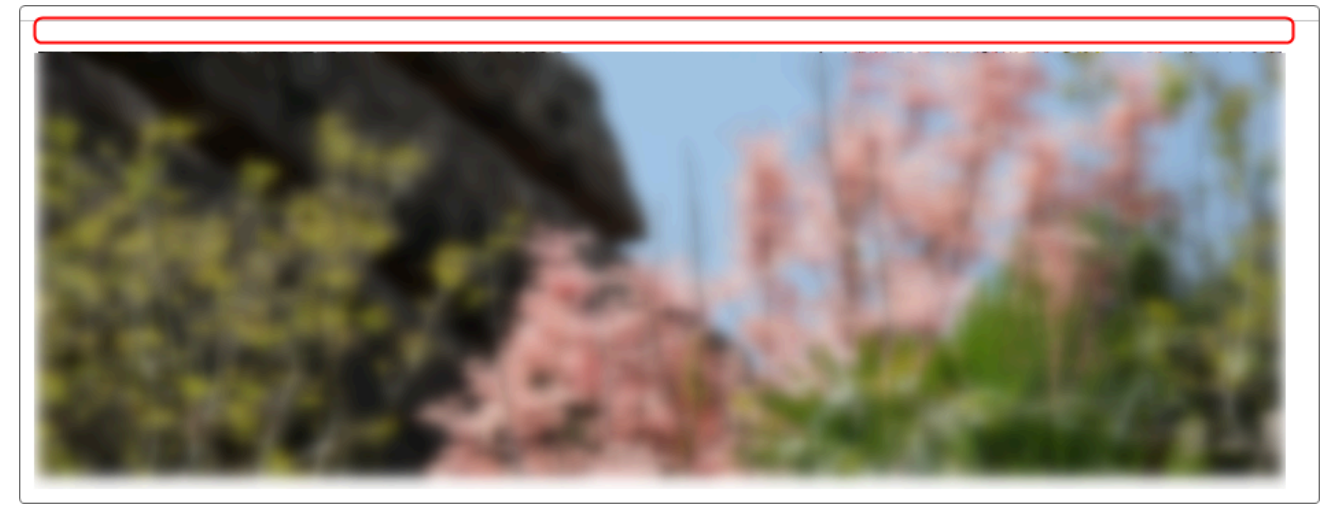

③ サイトに戻ると、ヘッダー画像の上に数ミリの隙間ができています。 表示されていませんが、ここにスマホ用ハンバーガーメニューが存在しています。

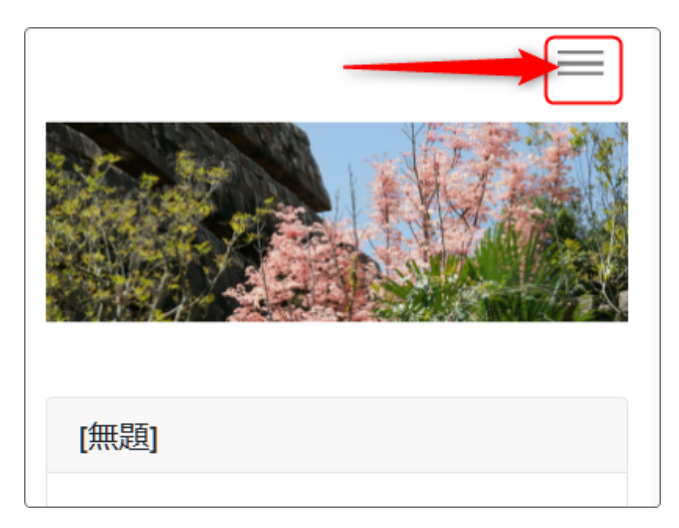

④ スマホで閲覧すると、このように表示されます。

以上のように、ヘッダーバーが非表示でもスマホで閲覧時にハンバーガーメニューが表示されるよう になります。

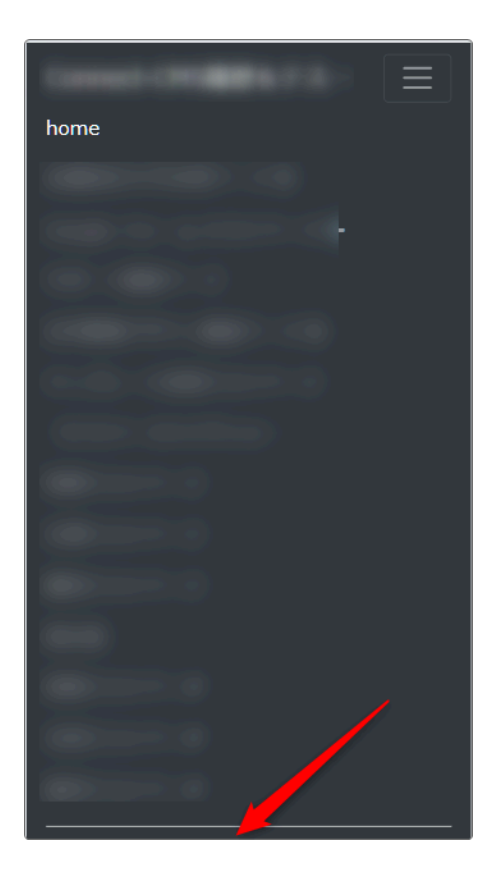

ただし、ログインボタンは表示されていませんので、<u>1-2. ロ</u> <u>グインボタンが非表示の時にログインするには</u>と同じ方法 でログインします。